## 学外からの Cochrane Library の利用方法

1. Cochrane Library (<u>https://www.cochranelibrary.com/</u>) ページ右上「Sign In」をクリックします。

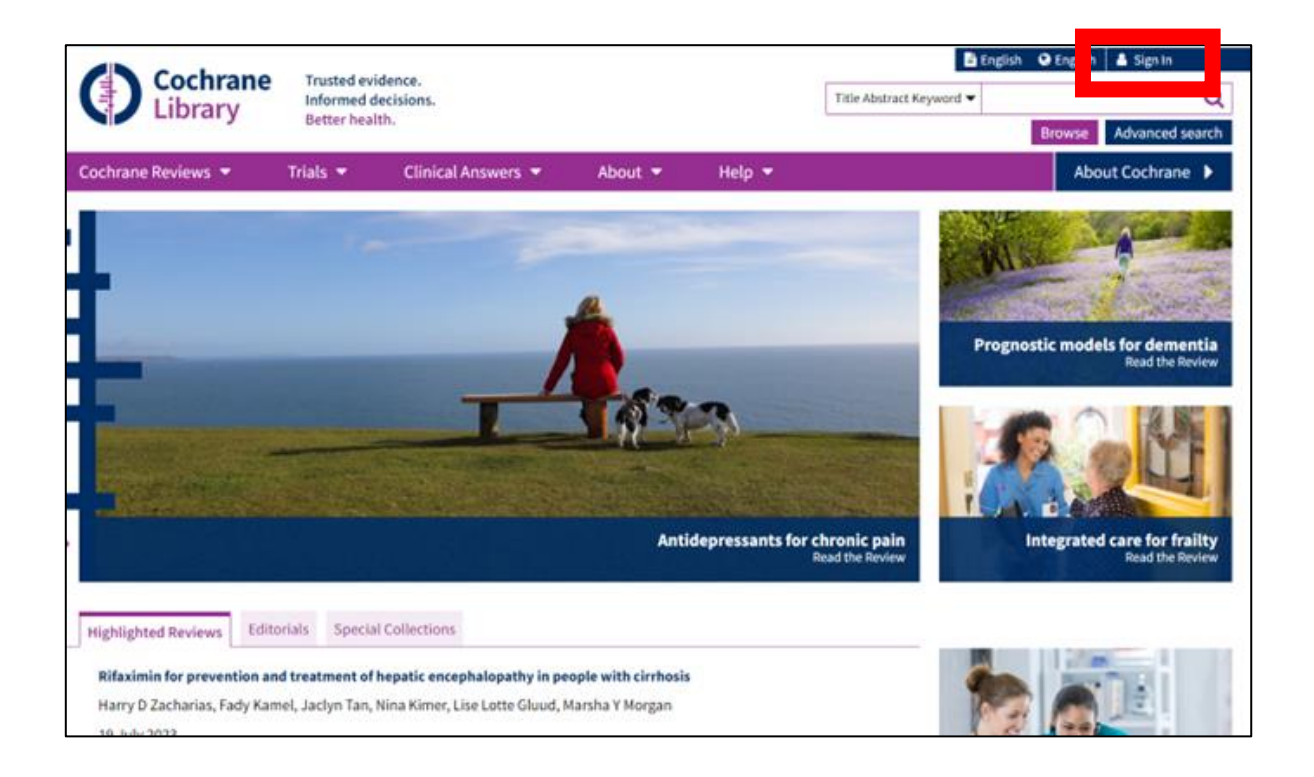

2. 「Sign in」フォームが表示されますので、フォーム右下の「Institutional login」をクリックします。

| Sign in       | ×                       |
|---------------|-------------------------|
| Email Address |                         |
| Password      |                         |
| Remember Me   | Forgotten password? (2) |

3. 「Institutional login」フォームが表示されます。「Search for your institution's name below to login via Shibboleth」の下に「tottori」と入力すると、「Tottori University」の選択肢が出ます。

| 0                                                                      |                          |
|------------------------------------------------------------------------|--------------------------|
| Search for your institution's name<br>login via Shibboleth             | below to                 |
| totion                                                                 | Go                       |
| Tottori University<br>Previously accessed institutio                   | ns                       |
| (none)                                                                 |                          |
| Login using OpenAthens                                                 |                          |
| If you have a Wiley Online Library<br>username and password, enter the | institutional<br>m here. |
| Username                                                               |                          |
| -                                                                      |                          |
| Password                                                               |                          |
|                                                                        |                          |
| Sign in                                                                |                          |

4. 「Tottori University」を選択し、「Go」をクリックします。

| Forest factories institutionis pages holes to                                               |      |
|---------------------------------------------------------------------------------------------|------|
| login via Shibboleth                                                                        |      |
| Tottori University Go                                                                       |      |
| reviously accessed institutions                                                             |      |
| (none)                                                                                      |      |
| Login using OpenAthens                                                                      |      |
| If you have a Wiley Online Library institutional<br>username and password, enter them here. |      |
| Username                                                                                    |      |
|                                                                                             |      |
| Password                                                                                    | onio |
|                                                                                             |      |
| Simila                                                                                      |      |

5. 鳥取大学のロゴが表示された認証ページに移動します。入力フォームに、鳥大 ID(学務支援システムに登録された ID など)またはメールアドレスとパスワードを入力し、「ログイン/Login」をクリックします。

| Select<br>Better Linkershy                                                                                   |                                                     |   |  |
|----------------------------------------------------------------------------------------------------|-----------------------------------------------------|---|--|
| 島取大学ログインページ: /<br>SP                                                                                         | Atypon                                              |   |  |
| 廃大印(もしくは負大のメール)<br>パスワードを入力し「ログイン」                                                                           | パレス)と<br>  未選択して                                    |   |  |
| 島大IIIまたはメールアドレス /<br>ID or E-Mail                                                                            | Toridai                                             |   |  |
| パスワード / Password                                                                                             |                                                     |   |  |
| ログイン/Log                                                                                                    | n                                                   |   |  |
| Acypon Systems operates a l<br>that provides content deliver<br>wide range of professional as<br>publishers. | vosting platform<br>y services to a<br>nd acholarly | · |  |

Cochrane Library のトップページが表示されれば、ログイン成功です。
学内からアクセスした場合と同様に、記事の検索・閲覧などが可能です。

| () Cashing                                                                  | Trusted evidence.<br>Informed decisions.<br>Better bealth |                                                                 |                                        | E En                     | 📑 English 🛛 English 🛔 Sign In   |                                                  |  |
|-----------------------------------------------------------------------------|-----------------------------------------------------------|-----------------------------------------------------------------|----------------------------------------|--------------------------|---------------------------------|--------------------------------------------------|--|
| Library                                                                     |                                                           |                                                                 |                                        | Title Abstract Keyword 🔻 | Q                               |                                                  |  |
|                                                                             | Detter new                                                | better neatth.                                                  |                                        |                          |                                 | Browse Advanced search                           |  |
| Cochrane Reviews 🔻                                                          | Trials 👻                                                  | Clinical Answers 👻                                              | About 🔻                                | Help 🔻                   |                                 | About Cochrane 🕨                                 |  |
|                                                                             |                                                           | I                                                               | Anti                                   | idepressants for         | chronic pain<br>Read the Review | egenostic models for dementia<br>Read the Review |  |
| Highlighted Reviews Edit                                                    | orials Specia                                             | d Collections                                                   |                                        |                          |                                 |                                                  |  |
| Rifaximin for prevention at<br>Harry D Zacharias, Fady Kar<br>19. July 2023 | nd treatment of<br>mel, Jaclyn Tan,                       | hepatic encephalopathy in pe<br>Nina Kimer, Lise Lotte Gluud, I | ople with cirrhosis<br>Marsha Y Morgan | -                        | 1                               |                                                  |  |